# Procedura per configurare Cisco Aironet 1142 e registrare il telefono Wi-Fi 7925 con CUCM

## Sommario

Introduzione **Prerequisiti** Requisiti Componenti usati Configurazione Configurazione Access Point Come accedere al punto di accesso (AP) Abilita interfacce radio Aggiungi nuova VLAN Creazione di un nuovo SSID e associazione della VLAN Come rendere SSID visibile ai client Verifica dei client connessi **Configurazione CUCM** Come aggiungere il telefono 7925 al server CUCM Configurazione telefonica fisica 7925 Nome profilo Configurazione della rete Configurazione della WLAN Verifica Risoluzione dei problemi

## Introduzione

Questo documento descrive come registrare un telefono wireless Cisco su un server Cisco Unified Communications Manager (CUCM). Questo documento contiene una configurazione dettagliata di CUCM, Access Point e telefono wireless.

# Prerequisiti

## Requisiti

Cisco raccomanda la conoscenza dei punti di accesso CUCM e Cisco.

## Componenti usati

Le informazioni fornite in questo documento si basano sulle seguenti versioni software e hardware:

• CUCM versione 9.1.2.15126-1.

- Access point Cisco Aironet serie 1140, versione 15.3(3)JBB2
- Cisco 7925 phone, versione 1.4(7)

Le informazioni discusse in questo documento fanno riferimento a dispositivi usati in uno specifico ambiente di emulazione. Su tutti i dispositivi menzionati nel documento la configurazione è stata ripristinata ai valori predefiniti. Se la rete è operativa, valutare attentamente eventuali conseguenze derivanti dall'uso dei comandi.

## Configurazione

Utilizzare le informazioni descritte in questa sezione per registrare un telefono senza fili Cisco con il server CUCM.

#### Accesso Configurazione punto

#### Come accedere al punto di accesso (AP)

Configurare DHCP sullo switch L3 o verificare che lo switch a cui verrà connesso Aironet abbia accesso al server DHCP.

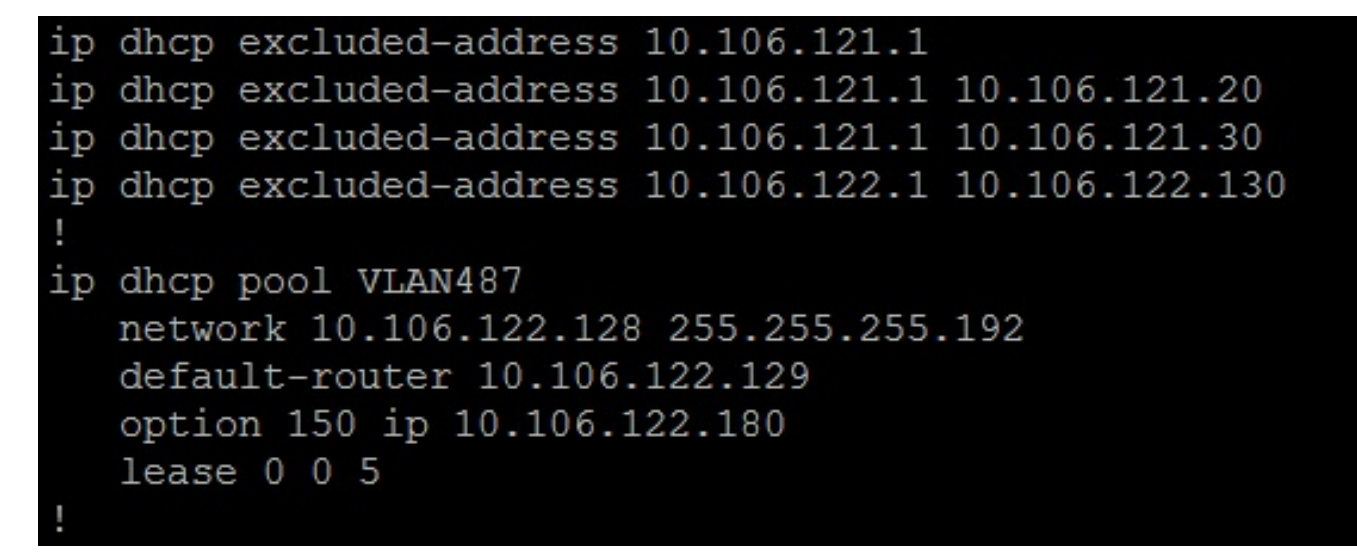

Dopo aver collegato Aironet alla porta dello switch Cisco, è possibile trovare i dettagli di Aironet usando il comando **show cdp neighbors** sullo switch.

| Ramebala_vlan487#sh cdp neighbors |                   |             |               |             |           |  |  |  |  |
|-----------------------------------|-------------------|-------------|---------------|-------------|-----------|--|--|--|--|
| Capability Codes:                 | : R - Router, T - | Trans Bridg | e, B - Source | e Route Bri | .dge      |  |  |  |  |
|                                   | S - Switch, H -   | Host, I - I | GMP, r - Repe | eater, P -  | Phone,    |  |  |  |  |
|                                   | D - Remote, C -   | CVTA, M - T | wo-port Mac H | Relay       |           |  |  |  |  |
|                                   |                   |             |               |             |           |  |  |  |  |
| Device ID                         | Local Intrfce     | Holdtme     | Capability    | Platform    | Port ID   |  |  |  |  |
| SEPDC7B94F8C4BB                   | Fas 0/7           | 140         | ΗΡΜ           | IP Phone    | Port 1    |  |  |  |  |
| SEPD0C282D07393                   | Fas 0/17          | 131         | ΗΡΜ           | IP Phone    | Port 1    |  |  |  |  |
| SEP002497AB40D8                   | Fas 0/11          | 147         | ΗΡΜ           | IP Phone    | Port 1    |  |  |  |  |
| SEP2893FE1262C4                   | Fas 0/14          | 174         | ΗΡΜ           | IP Phone    | Port 1    |  |  |  |  |
| SEP503DE57D9995                   | Fas 0/19          | 169         | ΗΡΜ           | IP Phone    | Port 1    |  |  |  |  |
| SEPB41489A2F295                   | Fas 0/13          | 127         | ΗΡΜ           | IP Phone    | Port 1    |  |  |  |  |
| BGL14.M.18-LAP114                 | 42-1.LAB.com      |             |               |             |           |  |  |  |  |
|                                   | Fas 0/6           | 157         | ТВІ           | AIR-AP114   | Gig O     |  |  |  |  |
| UC-LAB-CUBE-SWITC                 | CH-FD2            |             |               |             |           |  |  |  |  |
|                                   | Fas 0/24          | 153         | RSI           | WS-C3750E   | Gig 2/0/5 |  |  |  |  |

Per conoscere l'indirizzo IP dell'Aironet (che avrebbe dovuto usare via DHCP), usare il comando **show cdp neighbors fa 0/6 detail** sullo switch.

| Ramebala_vlan487#show cdp neighbors fa 0/6 detail                                                                                                    |
|----------------------------------------------------------------------------------------------------|
| <pre>Device ID: BGL14.M.18-LAP1142-1.LAB.com<br/>Entry address(es):<br/>IP address: 10.106.122.152<br/>IPv6 address: FE80::CEEF:48FF:FEFA:4426 (link-local)<br/>Platform: cisco AIR-AP1142N-A-K9, Capabilities: Trans-Bridge Source-Route-Bridge IGMP<br/>Interface: FastEthernet0/6, Port ID (outgoing port): GigabitEthernet0<br/>Holdtime : 166 sec</pre> |
| <pre>Version :<br/>Cisco IOS Software, C1140 Software (C1140-K9W7-M), Version 15.3(3)JBB2, RELEASE SOFTWARE (fc1)<br/>Technical Support: http://www.cisco.com/techsupport<br/>Copyright (c) 1986-2015 by Cisco Systems, Inc.<br/>Compiled Thu 27-Aug-15 19:02 by prod_rel_team</pre>                                                                         |
| advertisement version: 2<br>Duplex: full<br>Power drawn: 15.400 Watts<br>Power request id: 44652, Power management id: 2<br>Power request levels are:15400 14500 0 0 0<br>Management address(es):<br>IP address: 10.106.122.152                                                                                                    |

Il nome utente e le password predefiniti per Aironet sono Cisco e Cisco.

Per apportare le modifiche alla configurazione, è possibile usare l'accesso tramite interfaccia grafica utente (GUI) di Aironet o l'accesso tramite interfaccia della riga di comando (CLI) di Aironet. In questo documento è stato fatto uso dell'accesso GUI di Aironet.

| ແມ່ນເມ່ນ<br>cisco | HOME NETWORK ASSOCIATION WIRELE                      | SS SECURITY SERVICES MANAGEMEN   | Saye Configuration Ping Logout <u>R</u> efree<br>T SOFTWARE EVENT LOG |  |  |  |  |  |
|-------------------|------------------------------------------------------|----------------------------------|-----------------------------------------------------------------------|--|--|--|--|--|
| Home<br>Summary   | cisco                                                | Cisco Aironet 114                | 0 Series Access Point 🛛 🗐 🗃                                           |  |  |  |  |  |
| Network Assistant | Hostname BGL14.M.18-LAP1142-1                        |                                  | BGL14.M.18-LAP1142-1 uptime is 11 hours, 58 minutes                   |  |  |  |  |  |
|                   | Home: Summary Status           Association           |                                  |                                                                       |  |  |  |  |  |
|                   | Clients: 0<br>Network Identity                       |                                  | Infrastructure clients: 0                                             |  |  |  |  |  |
|                   | IP Address<br>IPv6 Address                           |                                  | 10.106.122.152<br>FE80-CEFF-48FF-EFFA-4426                            |  |  |  |  |  |
|                   | MAC Address                                          |                                  | ccef 48fa 4426                                                        |  |  |  |  |  |
|                   | Interface                                            | MAC Address                      | Transmission Rate                                                     |  |  |  |  |  |
|                   | GigabitEthernet     Radio0-802.11N <sup>2.4GHz</sup> | ccef.48fa.4426<br>2c3f.387f.4810 | 100Mbps Mcs Index 15                                                  |  |  |  |  |  |
|                   | Radio1-802.11N <sup>5GHz</sup>                       | 2c3f.3871.9c00                   | Mcs Index 15                                                          |  |  |  |  |  |

#### Abilita interfacce radio

Passare al menu **NETWORK** e fare clic su ciascuna interfaccia Radio e selezionare il pulsante di opzione **Enable** (Abilita) in **Enable Radio** (Abilita radio) della scheda **SETTINGS** (IMPOSTAZIONI), come mostrato nell'immagine. Abilitare tutte le interfacce radio.

| iiliilii<br>cisco                                                | <u>H</u> OME | NETWORK        | <u>A</u> SSOCIATION                              | WIRELESS                 | <u>s</u> ecurity                                                            | <u>s</u> ervices                                        | <u>M</u> ANAGEMENT                       | <u>S</u> OFTWARE | <u>E</u> VENT LOO |
|------------------------------------------------------------------|--------------|----------------|--------------------------------------------------|--------------------------|-----------------------------------------------------------------------------|---------------------------------------------------------|------------------------------------------|------------------|-------------------|
| NETWORK                                                          | H            | RADIO0-802.    | 11N <sup>2.4GHZ</sup> STATUS<br>4.M.18-LAP1142-1 | I                        | DETAI                                                                       | LED STATUS                                              | Ĩ                                        | SE               | TTINGS            |
| NETWORK MAP     Summary     Adjacent Nodes     NETWORK INTERFACE | ,            | Network Interf | aces: Radio0-802                                 | 11N <sup>2.4GHz</sup> Se | ettings                                                                     |                                                         |                                          |                  |                   |
| Summary<br>IP Address                                            |              | Operating Mo   | de:                                              |                          | Mixed                                                                       |                                                         |                                          |                  | Disable           |
| GigabitEthernet0<br>Radio0-802.11N 2.4GHz                        |              | Enable Radio:  | s (Software/Hardv                                | vare):                   | Disable                                                                     | able<br>d                                               |                                          | 0                | Disable           |
| Radio1-802.11N 5GHz                                              | 1            | Role in Radio  | Network:                                         |                          | <ul> <li>Acc</li> <li>Acc</li> <li>Acc</li> <li>Acc</li> <li>Rep</li> </ul> | ess Point<br>ess Point (Fal<br>ess Point (Fal<br>peater | lback to Radio Shu<br>Iback to Repeater) | utdown)          |                   |
|                                                                  |              |                |                                                  |                          | Roo                                                                         | ot Bridge                                               |                                          |                  |                   |

#### Aggiungi nuova VLAN

Andare al menu **SECURITY** e selezionare **SSID Manager**. Dopo aver fatto clic su **Define VLANs**, sarà possibile aggiungere le VLAN. Al termine, fare clic sul pulsante **APPLY**.

| ahaha               |                             |                       |          |                 |                  |                     |                  |                   | Sa <u>v</u> e C          |
|---------------------|-----------------------------|-----------------------|----------|-----------------|------------------|---------------------|------------------|-------------------|--------------------------|
| CISCO               | <u>H</u> OME <u>N</u> ETWOR | K <u>A</u> SSOCIATION | WIRELESS | <u>SECURITY</u> | <u>S</u> ERVICES | <u>M</u> ANAGEMEN I | <u>S</u> OFTWARE | <u>E</u> VENT LOG |                          |
| Security            | Hostname ap                 |                       |          |                 |                  |                     |                  |                   |                          |
| Admin Access        |                             |                       |          |                 |                  |                     |                  |                   |                          |
| Encryption Manager  | Security: Gl                | obal SSID Manager     |          |                 |                  |                     |                  |                   |                          |
| SSID Manager        | SSID Proper                 | ties                  |          |                 |                  |                     |                  |                   |                          |
| Dot11u Manager      | Current SSI                 | D List                |          |                 |                  |                     |                  |                   |                          |
| Server Manager      |                             |                       |          |                 | SS               | ID:                 |                  |                   |                          |
| AP Authentication   |                             |                       |          |                 | VI               | AN.                 |                  |                   |                          |
| Intrusion Detection |                             |                       |          |                 |                  |                     |                  | Backup 1          | Deline VLANS             |
| Local RADIUS Server |                             |                       |          |                 |                  |                     |                  | Backup 2:         |                          |
| Advance Security    |                             |                       | ~        |                 |                  |                     |                  | Backup 3:         |                          |
|                     |                             |                       |          |                 | Ba               | nd-Select:          |                  | Band Se           | elect                    |
|                     |                             |                       |          |                 | Un               | iversal Admin Mo    | ode:             | Universa          | al Admin Mode            |
|                     |                             |                       |          |                 | Int              | erface:             |                  | Radio0-8          | 02.11N <sup>2.4GHz</sup> |
|                     |                             |                       |          |                 |                  |                     |                  | Radio1-8          | 02.11N <sup>5GHz</sup>   |
|                     | Network                     | ID:                   | (0-409   | 6)              |                  |                     |                  |                   |                          |
|                     |                             |                       |          |                 |                  |                     |                  |                   |                          |
|                     | Delete                      |                       |          |                 |                  |                     |                  |                   |                          |

Come mostrato nell'immagine, la VLAN 487 viene aggiunta e controllata per entrambe le radio.

#### Se la VLAN è nativa, è possibile selezionare la casella VLAN nativa.

| DOSTNAME DGL14.WI.TO-LAPT142-1 |                                  | DGL14.WI.To-LAPT142-1 Uptime is 14 nours, |
|--------------------------------|----------------------------------|-------------------------------------------|
|                                |                                  |                                           |
| Services: VLAN                 |                                  |                                           |
| Global VLAN Properties         |                                  |                                           |
| Current Native VLAN: None      |                                  |                                           |
| Assigned VLANs                 |                                  |                                           |
| Current VLAN List              | Create VLAN                      | Define SSIDs                              |
| < NEW >^                       |                                  |                                           |
|                                | VLAN ID:                         | 487 (1-4094)                              |
|                                | VLAN Name (optional):            |                                           |
| - Delete                       | 🔽 Native VLAN                    |                                           |
|                                | Enable Public Secure Packet Forw | arding                                    |
|                                | Radio0-802.11N <sup>2.4GHz</sup> |                                           |
|                                | Radio1-802.11N <sup>5GHz</sup>   |                                           |
|                                | Management VLAN (If non-native)  |                                           |
|                                |                                  |                                           |
|                                |                                  | Apply                                     |

#### Creazione di un nuovo SSID e associazione della VLAN

Passare al menu **SECURITY** e selezionare **SSID Manager**.

Selezionare **<NEW>** in Current **SSID List** e fornire il valore SSID.

Selezionare la casella per entrambe le interfacce radio.

| ،،۱۱،،۱۱،<br>cısco                                                                                                    | <u>H</u> ome <u>N</u> etwork                   | ASSOCIATION                                  | WIRELESS | <u>s</u> ecurity | <u>s</u> ervices | <u>M</u> ANAGEMENT | <u>S</u> OFTWARE | <u>e</u> vent log                                                                 | Sa <u>v</u> e (                                    |
|----------------------------------------------------------------------------------------------------|------------------------------------------------|----------------------------------------------|----------|------------------|------------------|--------------------|------------------|-----------------------------------------------------------------------------------|----------------------------------------------------|
| Security<br>Admin Access<br>Encryption Manager<br>SSID Manager                                                          | Hostname BGL<br>Security: Glo<br>SSID Properti | 14.M.18-LAP1142-1<br>bal SSID Manager<br>ies | _        |                  |                  |                    |                  |                                                                                   | BGL14.M.18-LAP1                                    |
| Dot11u Manager<br>Server Manager<br>AP Authentication<br>Intrusion Detection<br>Local RADIUS Server<br>Advance Security | Current SSID List                              |                                              |          |                  | SSID:<br>VLAN:   |                    |                  | voicelab<br>< NONE > ▼ <u>Define VLANs</u><br>Backup 1:<br>Backup 2:<br>Backup 3: |                                                    |
|                                                                                                    |                                                |                                              |          |                  | Ba               | nd-Select:         |                  | Band Se                                                                           | lect                                               |
|                                                                                                    |                                                |                                              |          |                  | Un               | iversal Admin Mo   | ode:             | Universa                                                                          | I Admin Mode                                       |
|                                                                                                    | Network                                        | ID:                                          | (0-409   | 6)               | Int              | erface:            |                  | <mark></mark> Radio0-8<br>✓ Radio1-8                                              | 02.11N <sup>2.4GHz</sup><br>02.11N <sup>5GHz</sup> |
|                                                                                                    | Delete                                         |                                              |          |                  |                  |                    |                  |                                                                                   |                                                    |

#### Fare clic sul pulsante Applica.

| Iultiple BSSID Beacon Settin       | ngs                                                                                 |            |
|------------------------------------|-------------------------------------------------------------------------------------|------------|
| Multiple BSSID Beac                | on                                                                                  |            |
|                                    | Set SSID as Guest Mode                                                              |            |
|                                    | Set DataBeacon Rate (DTIM): DISABLED (1-100)                                        |            |
|                                    |                                                                                     | Apply Cane |
| Guest Mode/Infrastructure S        | SID Settings                                                                        |            |
| Radio0-802.11N <sup>2.4GHz</sup> : |                                                                                     |            |
| Set Beacon Mode:                   | Single BSSID Set Single Guest Mode SSID: < NONE > ▼                                 |            |
|                                    | C Multiple BSSID                                                                    |            |
| Set Infrastructure SSID:           | < NONE > $\checkmark$ E Force Infrastructure Devices to associate only to this SSID |            |
| Radio1-802.11N <sup>5GHz</sup> :   |                                                                                     |            |
| Set Beacon Mode:                   | Single BSSID Set Single Guest Mode SSID: < NONE > ▼                                 |            |
|                                    | Multiple BSSID                                                                      |            |
|                                    |                                                                                     |            |

**Nota:** se l'interfaccia radio non viene visualizzata dopo aver abilitato le interfacce radio dalla GUI, accedere alla CLI ed eseguire il comando **no shutdown** in interfacce radio (Dot11Radio).

Per visualizzare l'SSID sui client, scegliere gli SSID in Imposta SSID modalità Guest singolo per tutte le radio, come mostrato nell'immagine.

| արտին               |                                                                                                    | Sa <u>v</u> e Configuration   <u>P</u> ing |
|---------------------|----------------------------------------------------------------------------------------------------|--------------------------------------------|
| cisco               | Home <u>N</u> etwork <u>A</u> ssociation Wireless <u>Security</u> Services <u>M</u> anagement <u>S</u> oftware <u>E</u>      | EVENT LOG                                  |
| Security            | Set DataBeacon Rate (DTIM) DISABLED (1-100)                                                                                  | Apply Cancel                               |
| Encryption Manager  | Guest Mode/Infrastructure SSID Settings                                                                                      |                                            |
| SSID Manager        | 2464                                                                                                    |                                            |
| Server Manager      | Radio0-802.11N <sup>2.4GHZ</sup> :                                                                                           |                                            |
| AP Authentication   | Set Beacon Mode: <ul> <li>Single BSSID</li> <li>Set Single Guest Mode SSID: voicelab</li> </ul>                              |                                            |
| Intrusion Detection | Multiple BSSID     Set Infrastructure SSID:      NONE >      The Force Infrastructure Devices to associate only to this SSID |                                            |
| Advance Security    | Radio1-802.11N <sup>5GHz</sup> :                                                                                             |                                            |
|                     | Set Beacon Mode:   Single BSSID Set Single Guest Mode SSID: voicelab  Multiple BSSID                                         |                                            |
|                     | Set Infrastructure SSID: <pre></pre>                                                                                         |                                            |
|                     |                                                                                                    | Apply Cancel                               |

#### Verifica dei client connessi

Dopo che il client si è connesso al punto di accesso, i dettagli del client verranno visualizzati nel menu **HOME**.

| uluilu<br>cisco   | <u>H</u> OME <u>N</u>                     | IETWORK                   | ASSOCIATION    | WIRELESS  | SECURITY | SERVICES | MANAGEMENT | <u>S</u> OFTWARE | <u>E</u> VENT LOG | Sa <u>v</u> e Configurat | tion   <u>P</u> ing | <br>Logout   <u>R</u> efresl |
|-------------------|-------------------------------------------|---------------------------|----------------|-----------|----------|----------|------------|------------------|-------------------|--------------------------|---------------------|------------------------------|
| Home<br>Summary   | Hostna                                    | me BGL14.                 | M.18-LAP1142-1 |           |          |          |            |                  | BGL14             | I.M.18-LAP1142-1 upti    | ime is 14 hours,    | 39 minutes                   |
| Easy Setup        | Asso                                      | ciation                   |                |           |          |          |            |                  |                   |                          |                     |                              |
| Network Assistant | Clients                                   | Infrastructure clients: 0 |                |           |          |          |            |                  |                   |                          |                     |                              |
|                   | View: Client Client Infrastructure client |                           |                |           |          |          |            |                  |                   |                          | Apply               |                              |
|                   | Radio                                     | 0-802.11N <sup>2.4</sup>  | IGHz           |           |          |          |            |                  |                   |                          |                     |                              |
|                   | SSID                                      | voicelab :                |                |           |          |          |            |                  |                   |                          |                     |                              |
|                   | Devic                                     | е Туре                    | Name           | IPv4 Add  | ress     | IPv6 Add | Iress      | MAC Address      |                   | State                    | Parent              | VLAN                         |
| i i               | ccx-cli                                   | ient                      | NONE           | 10.106.12 | 2.153    | -        |            | 8438.3801.45be   |                   | Associated               | self                | 487                          |
|                   | unknov                                    | wn                        | NONE           | 10.106.12 | 2.154    |          |            | c0ee.fb53.eb46   |                   | Associated               | self                | 487                          |
|                   | Radio1-802.11N <sup>5GHz</sup>            |                           |                |           |          |          |            |                  |                   |                          |                     |                              |
|                   |                                           |                           |                |           |          |          |            |                  |                   |                          |                     |                              |
|                   |                                           |                           |                |           |          |          |            |                  |                   |                          |                     | Refresh                      |

Facoltativo - Come impostare la password su SSID

Passare alla scheda SECURITY e scegliere Encryption Manager.

In Modalità di crittografia, selezionare Cipher (Cifra), quindi AES CCMP.

Quindi fare clic su **APPLY** (APPLICA).

| cisco                                                                                                    | <u>H</u> OME | <u>N</u> etwork                                            | <u>A</u> SSOCIATIC | N W <u>I</u> R | ELESS                                | SECURITY     | <u>s</u> ervices | <u>M</u> ANA |  |  |
|----------------------------------------------------------------------------------------------------|--------------|------------------------------------------------------------|--------------------|----------------|--------------------------------------|--------------|------------------|--------------|--|--|
| Security<br>Admin Access                                                                                                    | Host         | name BGL14<br>curity: Encry                                | .M.18-LAP1142      | 1<br>r         |                                      |              |                  |              |  |  |
| SSID Manager<br>Dot11u Manager<br>Server Manager<br>AP Authentication<br>Intrusion Detection<br>Local RADIUS Server<br>Advance Security | Se           | Set Encryption Mode and Keys for VLAN:<br>Encryption Modes |                    |                |                                      |              |                  |              |  |  |
|                                                                                                    | C            | © None                                                     |                    |                |                                      |              |                  |              |  |  |
|                                                                                                    | C            | WEP Encry                                                  | yption             | Optional       | <ul> <li>▼</li> <li>Cisco</li> </ul> | Compliant Tk | (IP Features:    | En:          |  |  |
|                                                                                                    | ۲            | Cipher                                                     |                    | AES CCMF       | <b>)</b>                             | ¥            |                  | En:          |  |  |

Quindi selezionare SSID Manager nel menu SECURITY

Impostare la gestione delle chiavi come **obbligatoria**, selezionare la casella **Abilita WPA** e scegliere **WPAv2**.

Fornire la password SSID in WPA Pre-shared Key.

Fare quindi clic sul pulsante APPLY.

| ululu<br>cisco                                                                             | <u>H</u> OME | <u>N</u> ETWORK                     | ASSOCIATION                                                          | WIRELESS             | SECURITY              | <u>S</u> ERVICES     | <u>M</u> ANAGEMENT | <u>S</u> OFTWARE | <u>e</u> vent log                  | Sa <u>v</u> e Configuration |
|--------------------------------------------------------------------------------------------|--------------|-------------------------------------|----------------------------------------------------------------------|----------------------|-----------------------|----------------------|--------------------|------------------|------------------------------------|-----------------------------|
| Security<br>Admin Access<br>Encryption Manager                                             |              |                                     | Priority 2: <<br>Priority 3: <                                       | NONE > ▼<br>NONE > ▼ |                       |                      |                    | Prior<br>Prior   | ity 2: < NONE ><br>ity 3: < NONE > | ▼<br>▼                      |
| SSID Manager     Clier       Dot11u Manager        Server Manager        AP Authentication |              | ilient Authentie<br>Key M           | cated Key Manag<br>anagement:                                        | jement               | Manda                 | atory 🔻              |                    | ССКМ             | <b>Z</b> Enable WP                 | a wpav2 -                   |
| Intrusion Detection<br>Local RADIUS Server<br>Advance Security                             |              | WPA P<br>11w Cc<br>11w As<br>11w Sa | re-shared Key:<br>onfiguration:<br>ssociation-come/<br>aquery-retry: | back:                | Disabl<br>1000<br>100 | le ▼<br>(100<br>(100 | 0-20000)<br>-500)  | A:               | SCII 🔘 Hexadeci                    | imal                        |
|                                                                                            |              |                                     |                                                                      |                      |                       |                      |                    |                  |                                    |                             |

## **Configurazione CUCM**

Come aggiungere il telefono 7925 al server CUCM

Accedere alla GUI di amministrazione CUCM e selezionare Device > Phone (Dispositivo >

## Telefono)

| CISCO Unified CM Administration<br>For Cisco Unified Communications Solutions |                                | Navigation Cisco Unified CM Administration 🝷 Go<br>admin Search Documentation About Logou |  |  |
|-------------------------------------------------------------------------------|--------------------------------|-------------------------------------------------------------------------------------------|--|--|
| System   Call Routing   Media Resources   Advanced Features                   | evice  Application  User Manag | ement 💌 Bulk Administration 💌 Help 💌                                                      |  |  |
|                                                                               | CTI Route Point                |                                                                                           |  |  |
|                                                                               | Gatekeeper                     |                                                                                           |  |  |
| The system is operating on demo licenses                                      | Gateway                        | Add this system to a Cisco Prime License Manager and install sufficient                   |  |  |
| Licenses to cover its usage before expiration                                 | Phone                          | he ability to provision users and devices.                                                |  |  |
| WARNING: No backup device is configured                                       | Trunk                          | r your system in case of failure.                                                         |  |  |
| Smart Call Home is not configured. To configured.                             | Remote Destination             | isable the reminder, please go to Cisco Unified Serviceability > Call                     |  |  |
| Home or <u>click here.</u>                                                    | Device Settings                |                                                                                           |  |  |
| Cisco Unified CM Administration<br>System version: 10.5.2.13037-1             |                                |                                                                                           |  |  |

Fare clic sul pulsante Aggiungi nuovo.

| cisco      | Cisco Un       | nified CM A     | dministrations                  | ation           |             |                  |                 |
|------------|----------------|-----------------|---------------------------------|-----------------|-------------|------------------|-----------------|
| System -   | Call Routing • | Media Resources | <ul> <li>Advanced Fe</li> </ul> | atures 🝷        | Device •    | Application      | User Manag      |
| Find and I | List Phones    |                 |                                 |                 |             |                  |                 |
| Add N      | lew            |                 |                                 |                 |             |                  |                 |
| Phone      |                |                 |                                 |                 |             |                  |                 |
| Find Phone | e where Device | ere Device Name |                                 | ✓ begins with ✓ |             |                  | Find            |
|            |                |                 |                                 |                 | Select iter | m or enter sea   | arch text 🔻     |
|            |                |                 |                                 |                 | No act      | ive query. Pleas | se enter your s |
| Add Nev    | w              |                 |                                 |                 |             |                  |                 |

Scegliere **Cisco 7925** in **Tipo di telefono** e fare clic su **Pulsante Avanti** (è possibile scegliere il tipo di telefono in base ai telefoni wireless disponibili).

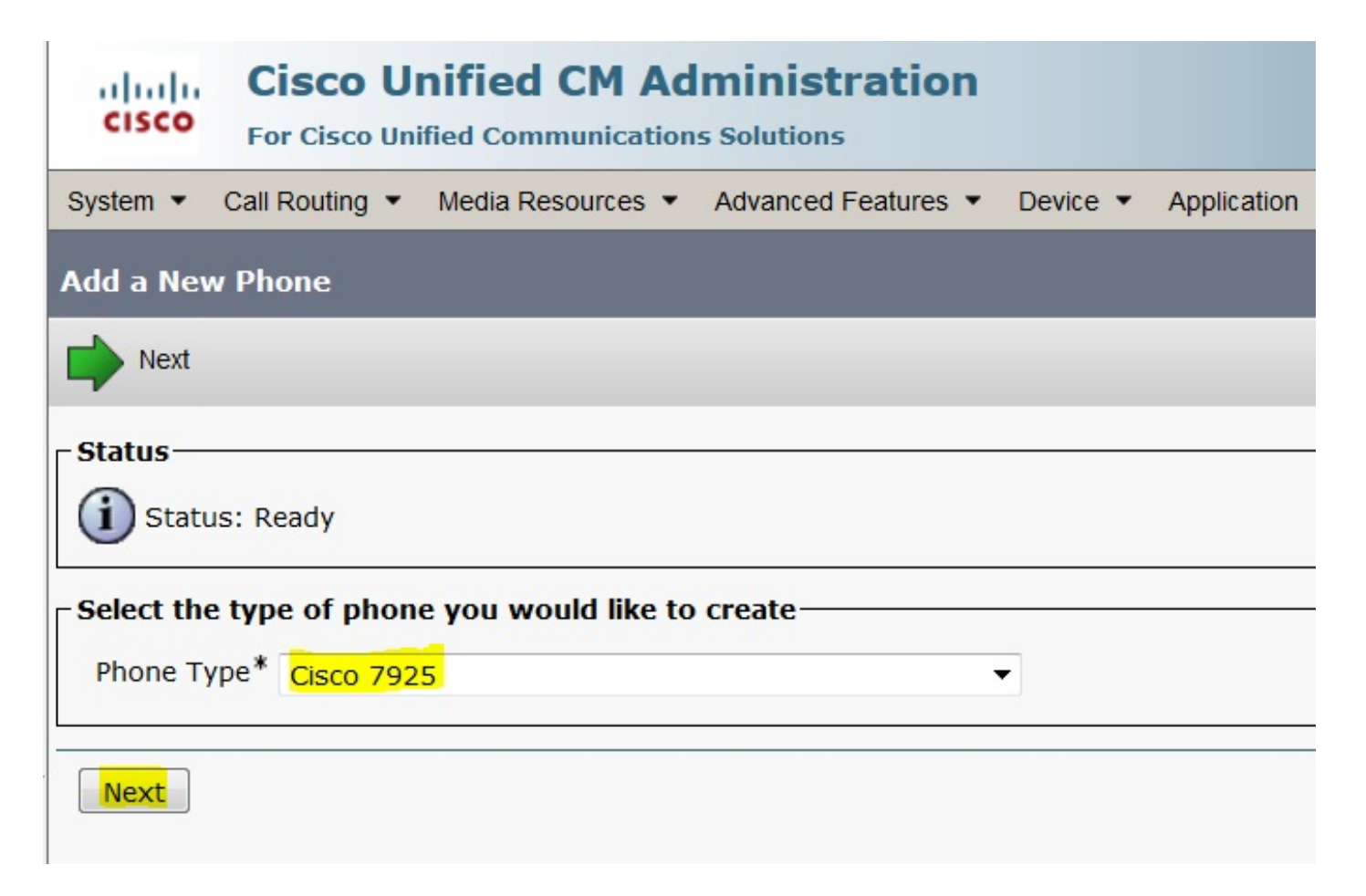

Nella pagina **Configurazione telefono**, aggiungere l'**indirizzo MAC** del telefono e assegnare i valori appropriati a sezioni specifiche, come mostrato nell'immagine, quindi fare clic sul pulsante **Salva**.

| CISCO Unified CM Administration<br>For Cisco Unified Communications Solutions |                                       |           |               |                                  |                       |  |  |
|-------------------------------------------------------------------------------|---------------------------------------|-----------|---------------|----------------------------------|-----------------------|--|--|
| System 👻 Call Routing 👻 Media Resou                                           | rces • Advanced Features •            | Device •  | Application • | User Management 💌                | Bulk Administration 🔻 |  |  |
| Phone Configuration                                                           |                                       |           |               |                                  |                       |  |  |
| Save                                                                          |                                       |           |               |                                  |                       |  |  |
| Status<br>Status: Ready                                                       |                                       |           |               |                                  |                       |  |  |
| Product Type: Cisco 7925<br>Device Protocol: SCCP<br>Device Information       |                                       |           |               |                                  |                       |  |  |
| MAC Address*                                                                  | 00233341E192                          |           |               |                                  |                       |  |  |
| Description                                                                   | SEP00233341E192                       |           |               |                                  |                       |  |  |
| Device Pool*                                                                  | Default                               |           |               | <ul> <li>View Details</li> </ul> |                       |  |  |
| Common Device Configuration                                                   | < None >                              |           |               | <ul> <li>View Details</li> </ul> |                       |  |  |
| Phone Button Template*                                                        | e Button Template* Standard 7925 SCCP |           | •             |                                  |                       |  |  |
| Softkey Template                                                              | < None >                              |           |               | •                                |                       |  |  |
| Common Phone Profile*                                                         | Standard Common Phon                  | e Profile |               | ▼ <u>View Details</u>            |                       |  |  |
|                                                                               |                                       |           |               |                                  |                       |  |  |

| Packet Capture Mode*           | None                                          | • |
|--------------------------------|-----------------------------------------------|---|
| Packet Capture Duration        | 0                                             |   |
| BLF Presence Group*            | Standard Presence group                       | • |
| Device Security Profile*       | Cisco 7925 - Standard SCCP Non-Secure Profile | • |
| SUBSCRIBE Calling Search Space | < None >                                      | • |
|                                |                                               |   |

Fare clic su Add a new Line e assegnare un numero di elenco telefonico a questo telefono.

| cis    | Cisco Unified CM Administra<br>For Cisco Unified Communications Solutions | ation                                                       |
|--------|---------------------------------------------------------------------------|-------------------------------------------------------------|
| System | Call Routing      Media Resources      Advanced Fe                        | eatures   Device   Application   User Management   Building |
| Phone  | Configuration                                                             |                                                             |
| 🔚 s    | ave 🗙 Delete 📄 Copy ବ Reset 🧷 Apply                                       | Config 🕂 Add New                                            |
| -      | ••                                                                        |                                                             |
| Statu  | S                                                                         |                                                             |
| (i) s  | Status: Ready                                                             |                                                             |
| Asso   | ciation                                                                   | □ □ Phone Type                                              |
|        | Modify Button Items                                                       | Product Type: Cisco 7925                                    |
| 1      | Ine [1] - Add a new DN                                                    | Device Protocol: SCCP                                       |
| -      | Entry Add thew DA                                                         |                                                             |
| 2      | Line [2] - Add a new DN                                                   | Real-time Device Status                                     |
| 3      | R Add a new SD                                                            | Registration: Unregistered                                  |
| 3      |                                                                           | IPv4 Address: 10.106.122.155                                |
| 4      | Carl Add a new SD                                                         | Active Load ID: None                                        |
| 5      | Add a new SD                                                              | Download Status: None                                       |
| 6      | Add a new SD                                                              | Device Information                                          |

Assegnare un qualsiasi numero di Directory, quindi fare clic sul pulsante **SAVE**. Quindi, fare clic sui pulsanti **Apply Config** e **Reset**.

| CISCO For Cisco Unifi                                                                                                    | ified CM Ad                                        | ministration<br>s Solutions |             |                 |                        |                        |
|----------------------------------------------------------------------------------------------------|----------------------------------------------------|-----------------------------|-------------|-----------------|------------------------|------------------------|
| System   Call Routing  I                                                                                                    | Media Resources 💌                                  | Advanced Features •         | Device •    | Application •   | User Management 💌      | Bulk Administration    |
| Directory Number Config                                                                                                    | uration                                            |                             |             |                 |                        |                        |
| Save                                                                                                    |                                                    |                             |             |                 |                        |                        |
|                                                                                                    |                                                    |                             |             |                 |                        |                        |
| Status                                                                                                    |                                                    |                             |             |                 |                        |                        |
| Directory Number Conf                                                                                                    | figuration has refre                               | shed due to a directory     | y number ch | nange. Please c | lick Save button to sa | ave the configuration. |
| Directory Number Conf<br>Directory Number Inform                                                                                                    | figuration has refre                               | shed due to a directory     | y number ch | nange. Please c | lick Save button to sa | ave the configuration. |
| Directory Number Conf<br>Directory Number Inform<br>Directory Number<br>Route Partition                                                                                         | figuration has refre                               | shed due to a director      | y number ch | nange. Please c | lick Save button to sa | ave the configuration. |
| Directory Number Conf<br>Directory Number Inform<br>Directory Number<br>Route Partition<br>Description                                                                          | figuration has refre<br>ation<br>7999<br>< None >  | shed due to a director      | y number ch | nange. Please c | lick Save button to sa | ave the configuration. |
| Directory Number Conf<br>Directory Number Inform<br>Directory Number<br>Route Partition<br>Description<br>Alerting Name                                                         | figuration has refre<br>nation<br>7999<br>< None > | shed due to a director      | y number ch | nange. Please c | lick Save button to sa | ave the configuration. |
| Directory Number Conf<br>Directory Number Inform<br>Directory Number<br>Route Partition<br>Description<br>Alerting Name<br>ASCII Alerting Name                                  | figuration has refre                               | shed due to a director      | y number ch | nange. Please c | lick Save button to sa | ave the configuration. |
| Directory Number Conf<br>Directory Number Inform<br>Directory Number<br>Noute Partition<br>Description<br>Alerting Name<br>ASCII Alerting Name<br>External Call Control Profile | figuration has refre                               | shed due to a director      | y number ch | nange. Please c | lick Save button to sa | ave the configuration. |

Configurazione telefonica fisica 7925

#### Selezionare Impostazioni > Profili di rete

- Entra in qualsiasi profilo
- Digitare \*\*# per sbloccare le impostazioni del telefono
- Assegnare un nome a qualsiasi profilo

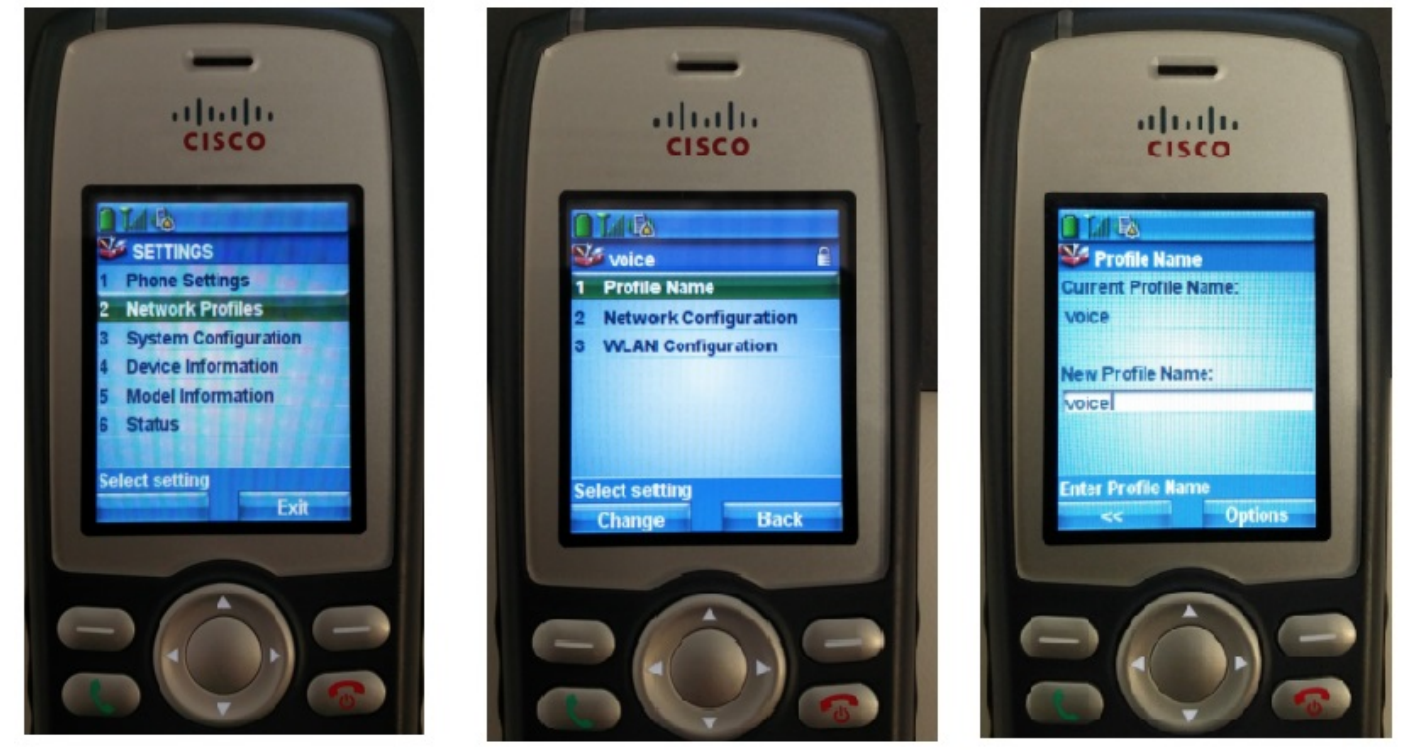

#### Configurazione della rete

Selezionare Impostazioni > Profilo di rete > Configurazione di rete

Impostare il valore DHCP Enabled su YES

Se l'indirizzo IP TFTP non viene estratto dal server DHCP, aggiungere manualmente l'indirizzo IP TFTP.

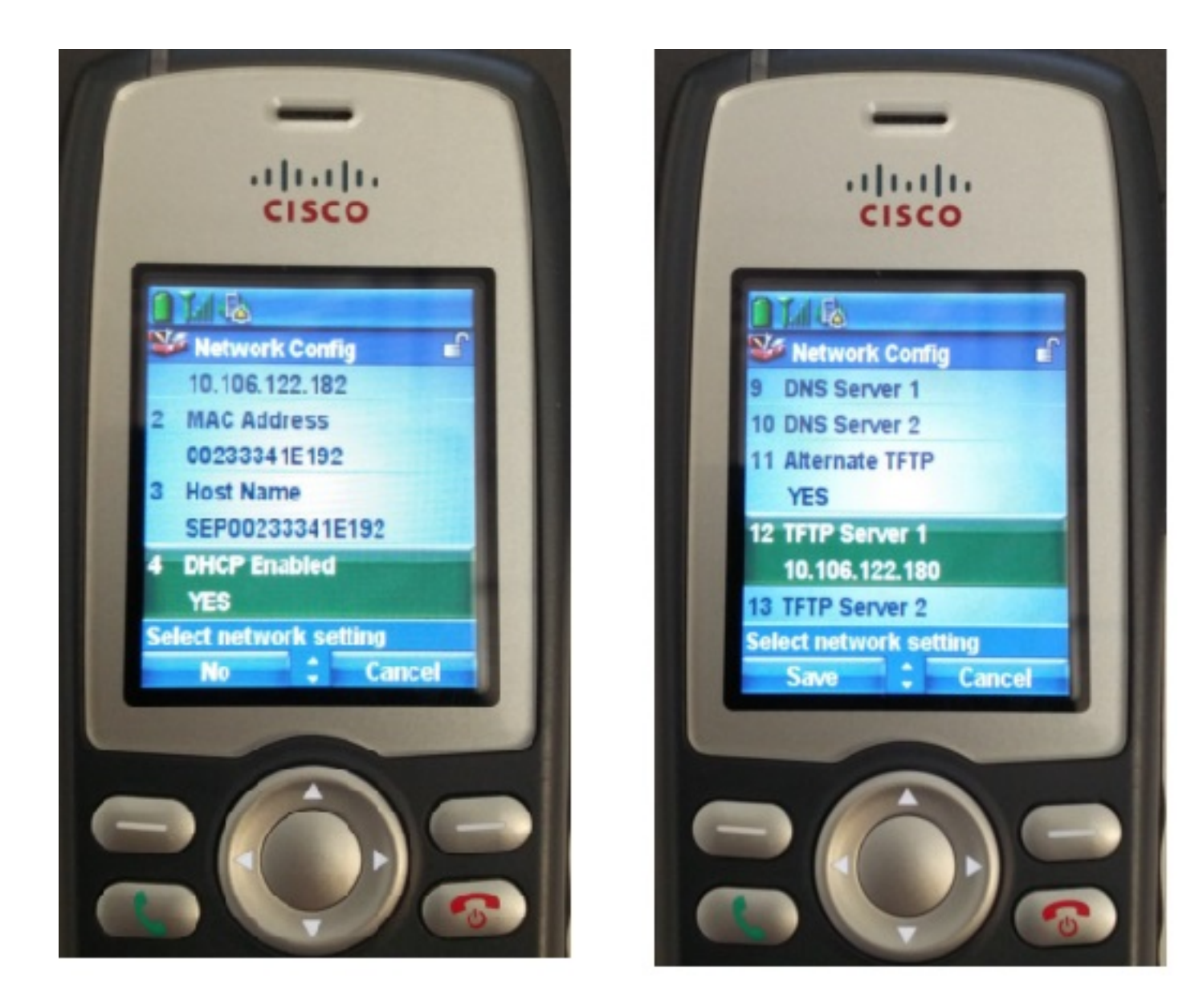

#### Configurazione della WLAN

Selezionare Impostazioni > Profilo di rete > Configurazione WLAN

- Assegnare il nome SSID (configurato sul punto di accesso), quindi premere Option (Opzione) e selezionare SAVE (SALVA)
- Impostare la modalità di protezione su Auto (AKM)
- Nella sezione Chiave già condivisa, immettere la password dell'SSID (nel nostro laboratorio, voicelab123)

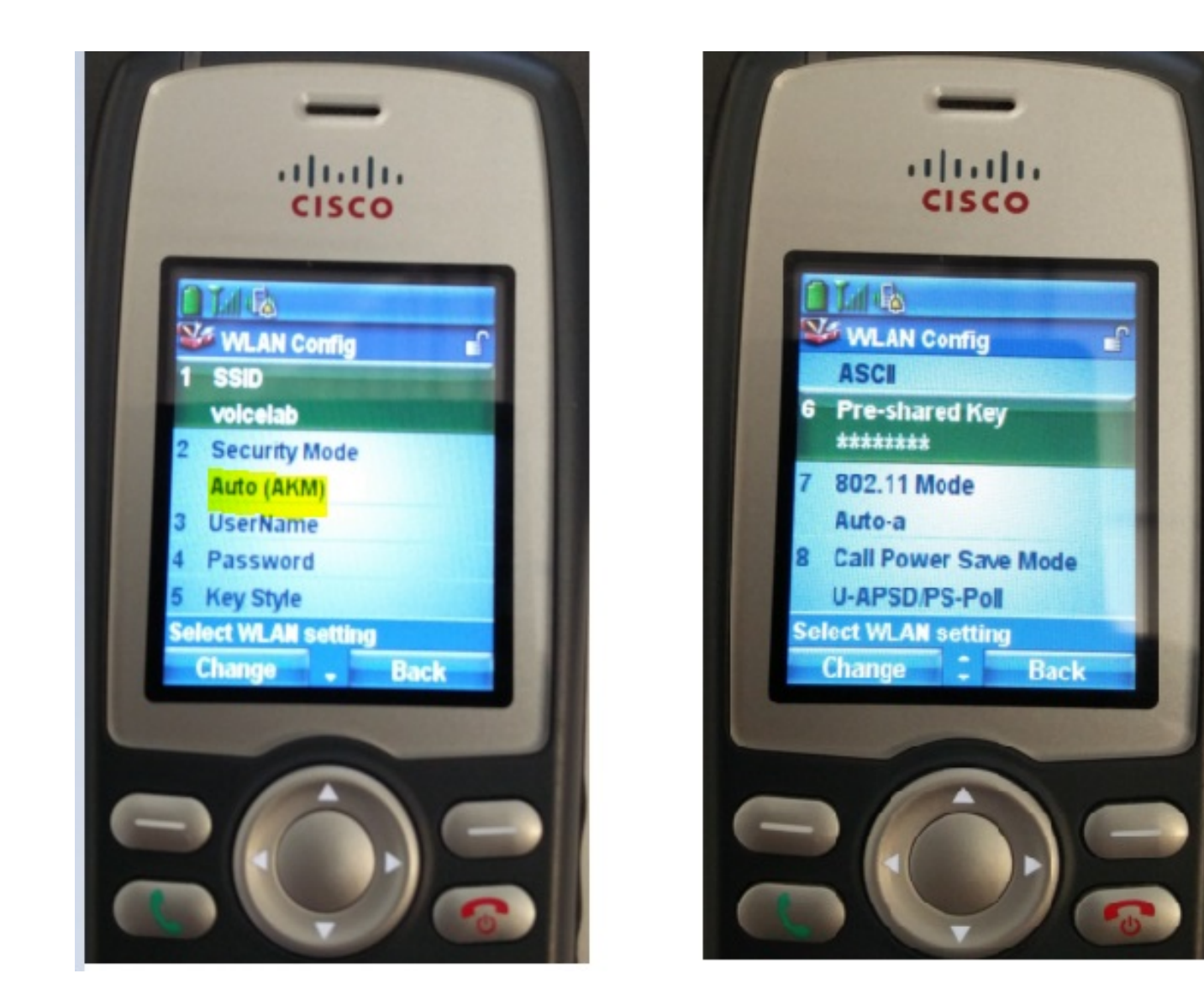

# Verifica

Una volta registrato il telefono con il CUCM, il telefono wireless visualizza sullo schermo il numero di directory configurato. Nella pagina Configurazione telefono dell'interfaccia utente di amministrazione di CUCM, è possibile vedere che il telefono è nello stato registrato, come mostrato nell'immagine.

| cise                                                 | Cisco Unified CM Administr<br>For Cisco Unified Communications Solutions                                                          | ation Navigation Cisco Unified CM Administration - Go<br>admin   Search Documentation   About   Logou                         | o<br>ut |  |  |  |  |
|------------------------------------------------------|----------------------------------------------------------------------------------------------------|----------------------------------------------------------------------------------------------------|---------|--|--|--|--|
| System                                               | System   Call Routing   Media Resources   Advanced Features   Device   Application   User Management   Bulk Administration   Help |                                                                                                    |         |  |  |  |  |
| Phone Configuration Related Links: Back To Find/List |                                                                                                    |                                                                                                    |         |  |  |  |  |
| 🔒 s                                                  | 🔜 Save 🗶 Delete 🗈 Copy 🎦 Reset 🖉 Apply Config 🕂 Add New                                                                           |                                                                                                    |         |  |  |  |  |
| Assoc                                                | Modify Button Items                                                                                                    | Phone Type<br>Product Type: Cisco 7925<br>Device Protocol: SCCP                                                               | •       |  |  |  |  |
| 2                                                    | The Line [2] - 4004 (no partition)                                                                                                | C Device Information                                                                                                    | -       |  |  |  |  |
| 3                                                    | Add a new SD                                                                                                    | Registration         Registered with Cisco Unified Communications Manager cucm192           IP Address         10.106.122.161 |         |  |  |  |  |
| 4                                                    | Can Add a new SD                                                                                                    | Active Load ID Unknown                                                                                                    |         |  |  |  |  |
| 5                                                    | Add a new SD                                                                                                    | Download Status Unknown Device is Active                                                                                      |         |  |  |  |  |
| 6                                                    | Can Add a new SD                                                                                                    | V Device is                                                                                                    |         |  |  |  |  |

# Risoluzione dei problemi

Al momento non sono disponibili informazioni specifiche per la risoluzione dei problemi di questa configurazione.